# A call between two browsers made via the SIP server

- Overview
  - Supported platforms and browsers
  - Supported protocols
  - Supported codecs
  - Supported SIP functions
  - Operation flowchart
    - SIP server as a proxy server to transfer calls and RTP media
    - SIP server as a server to transfer calls only
    - Without an external SIP server. SIP and RTP media are processed by WCS
- Quick manual on testing
- Call flow
- SIP calls without an external SIP server

A SIP call between browsers made via WCS is a special case of calls between a browser and a SIP device when the web application in a browser serves as a softphone for both parts of the call.

## Overview

## Supported platforms and browsers

|         | Chrome | Firefox | Safari 11 | Edge |
|---------|--------|---------|-----------|------|
| Windows | +      | +       |           | +    |
| Mac OS  | +      | +       | +         |      |
| Android | +      | +       |           |      |
| iOS     | -      | -       | +         |      |

## Supported protocols

- WebRTC
- RTP
   SIP
- 3IP

## Supported codecs

- H.264
- VP8
- G.711Speex
- G.729
- Opus

## Supported SIP functions

- DTMF
- Holding a call
- Transferring a call

Management of SIP functions is performed using the REST API.

## **Operation flowchart**

### SIP server as a proxy server to transfer calls and RTP media

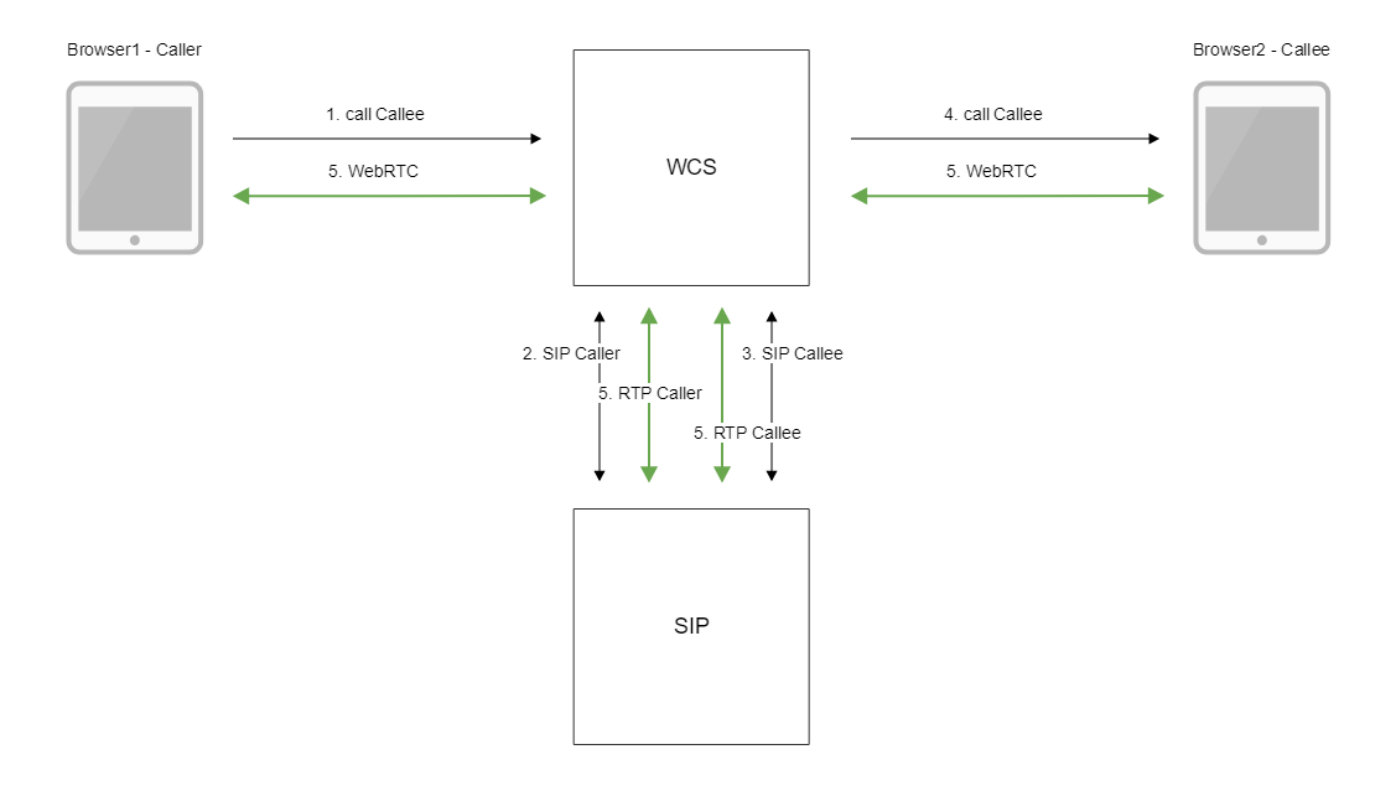

## SIP server as a server to transfer calls only

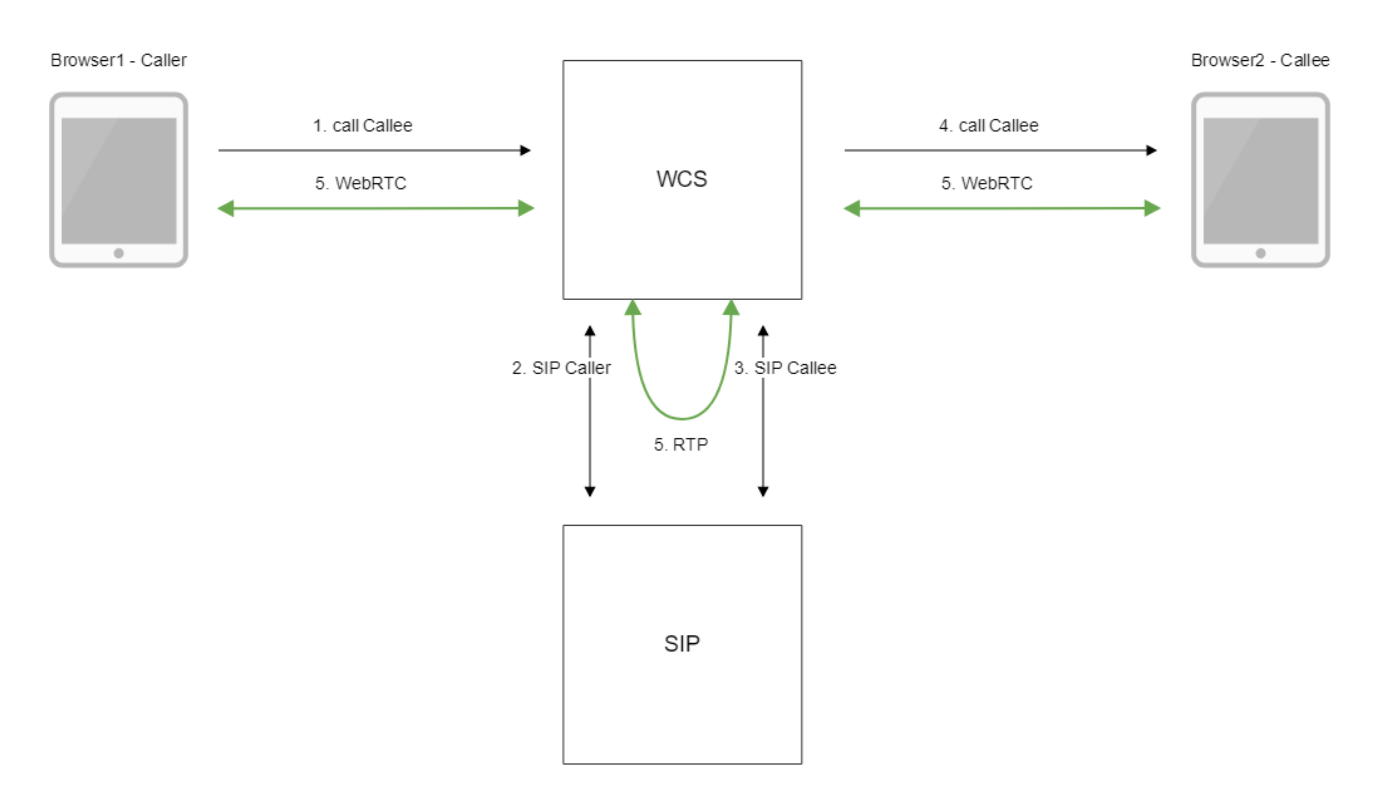

- The browser 1 begins a call from the Caller account to the Callee account
   WCS connects to the SIP server
   The SIP server transfers the call to the Callee to WCS
   WCS sends to the browser 2 an event that a call is received

5. Browsers exchange audio and video streams

## Without an external SIP server. SIP and RTP media are processed by WCS

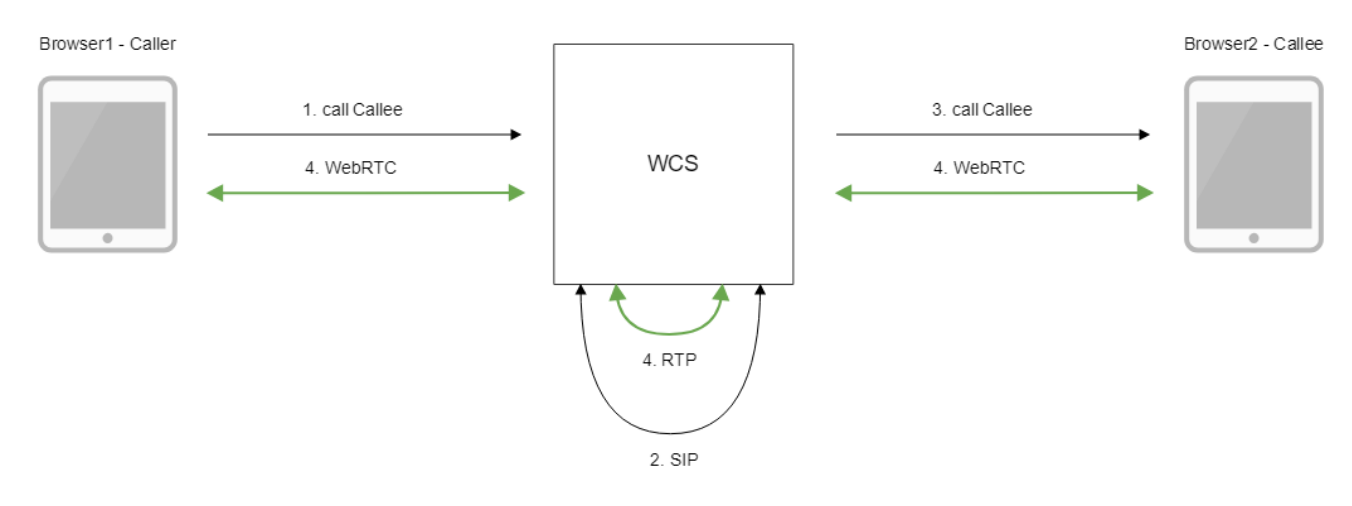

- The browser 1 begins a call from the Caller account to the Callee account
   WCS establishes a SIP connection between accounts
- 3. WCS sends to the browser 2 an event that a call is received
- 4. Browsers exchange audio and video streams

# Quick manual on testing

1. For the test we use:

- · two SIP accounts;
- thePhoneweb application to make a call

2. Open the Phone web application. Enter the data of the SIP account and click the Connect button to establish a connection with the server:

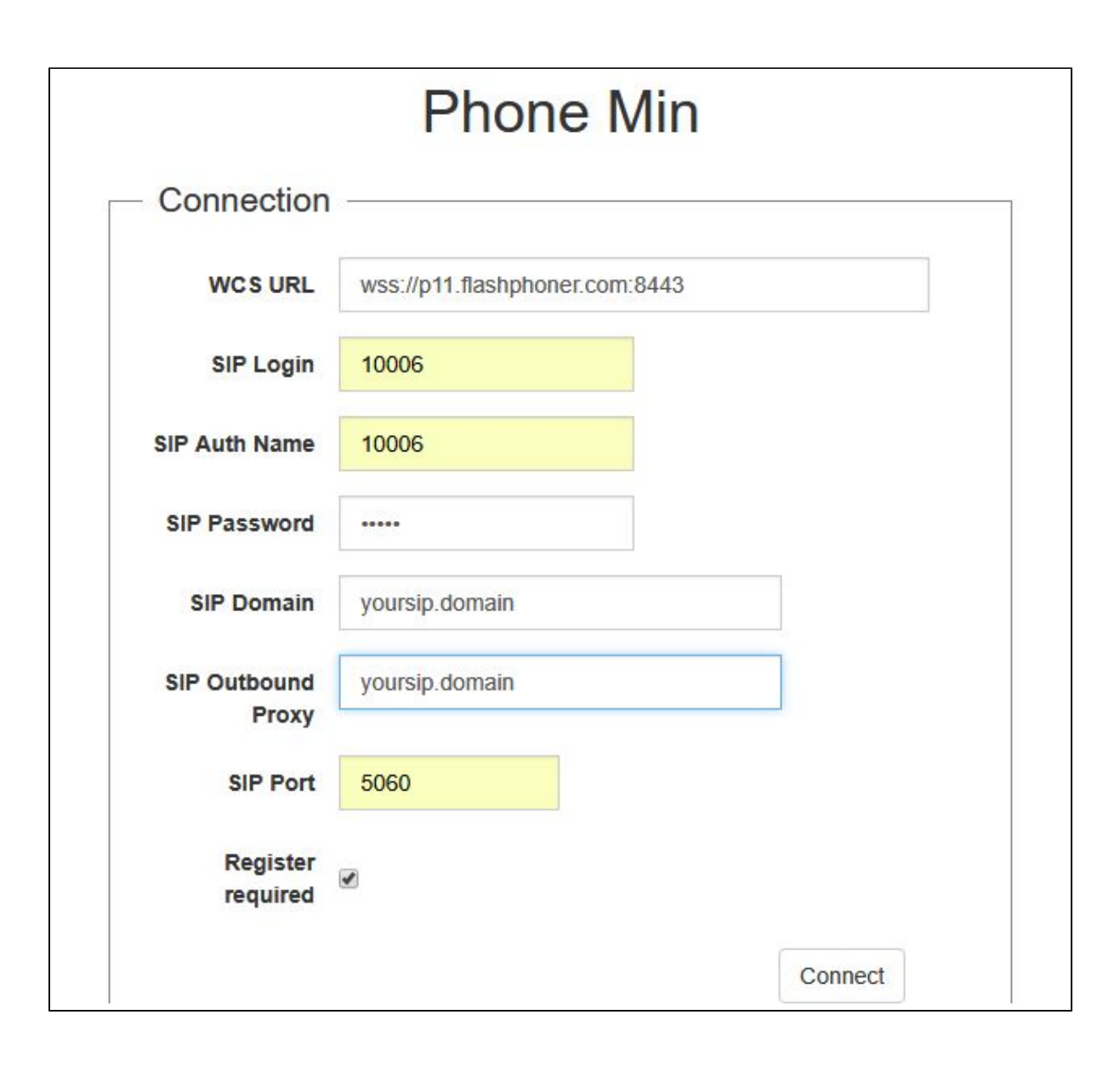

3. Open the Phone web application in a new browser tab. Enter the data of the second SIP account and click the Connect button:

| Connection            | 9 <del></del>                  |  |
|-----------------------|--------------------------------|--|
| Connocation           |                                |  |
| WCS URL               | wss://p11.flashphoner.com:8443 |  |
| SIP Login             | 10005                          |  |
| SIP Auth Name         | 10005                          |  |
| SIP Password          | •••••                          |  |
| SIP Domain            | yoursip.domain                 |  |
| SIP Outbound<br>Proxy | yoursip.domain                 |  |
| SIP Port              | 5060                           |  |
| Register<br>required  |                                |  |

### 4. Enter the identifier of the SIP account receiving the call and click the Call button:

| 10005 Ca | 005 |
|----------|-----|

5. Answer the call by clicking the Answer button:

| Mut   | te         | off             |
|-------|------------|-----------------|
| You h | iave a new | call from 10005 |
|       | Answer     | Hangup          |
|       | RIN        |                 |

The call starts:

| Mute | off        |
|------|------------|
|      | Hold       |
|      | Hangup     |
| E    | STABLISHED |

6. To terminate the call, click the "Hangup" button.

## Call flow

Below is the call flow when using the Phone example to create a call. The SIP server is used as a proxy server to transfer commands and media.

phone.html

phone.js

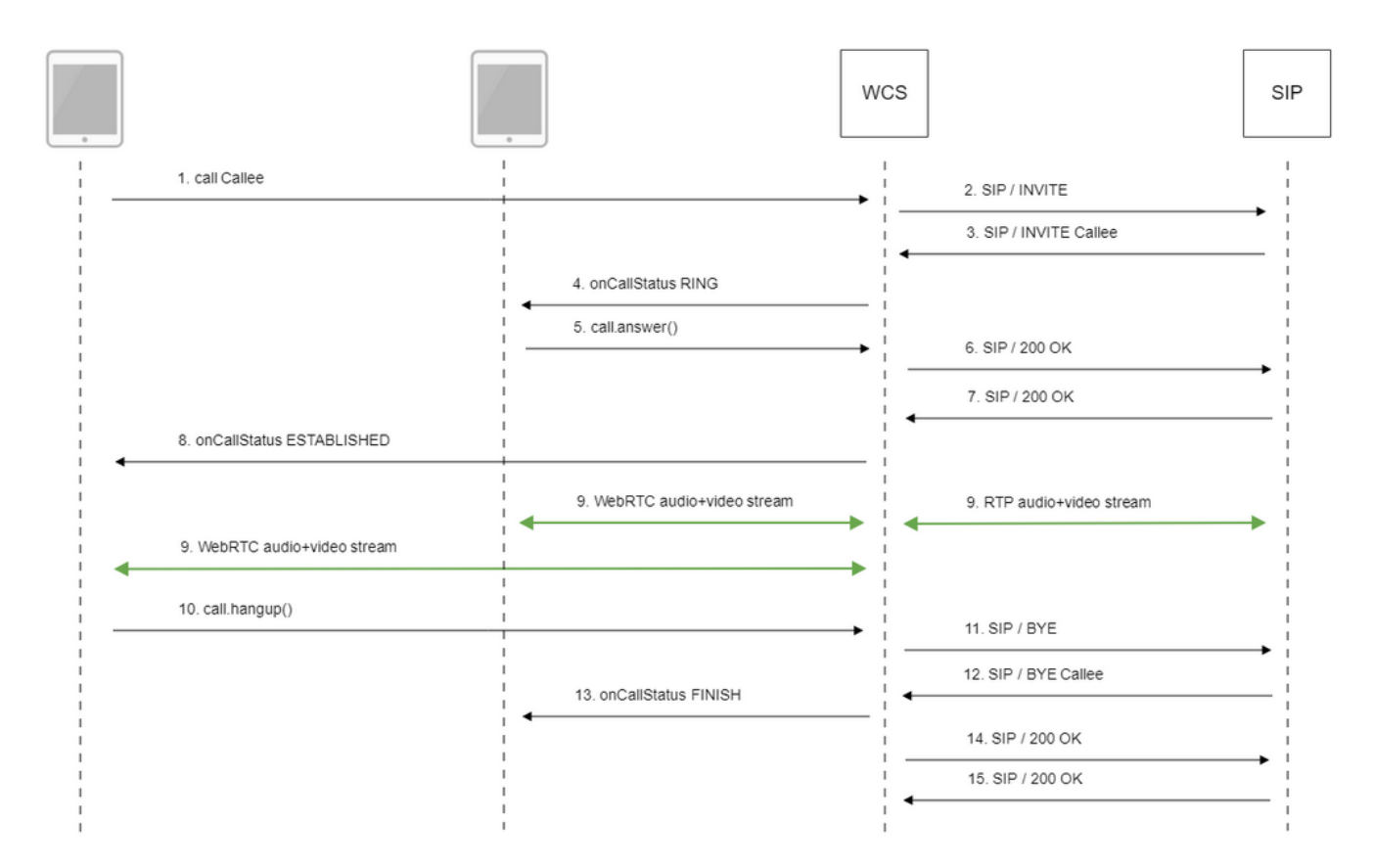

1. Sending the /call/startup REST query using JavaScript API:

### session.createCall(), call.call()code

```
var outCall = session.createCall({
        callee: $("#callee").val(),
        visibleName: $("#sipLogin").val(),
            localVideoDisplay: localDisplay,
            remoteVideoDisplay: remoteDisplay,
            constraints: constraints,
            receiveAudio: true,
        receiveVideo: false
        ...
});
        outCall.call();
```

2. Establishing a connection to the SIP server

3. The SIP server establishes a connection to WCS

4. Sending to the second browser an event notifying about the incoming call

```
CallStatusEvent RINGcode
```

```
Flashphoner.createSession(connectionOptions).on(SESSION_STATUS.ESTABLISHED, function(session, connection){
    ...
}).on(SESSION_STATUS.INCOMING_CALL, function(call){
        call.on(CALL_STATUS.RING, function(){
            setStatus("#callStatus", CALL_STATUS.RING);
        ...
      });
```

#### 5. The second browser answers the call

call.answer()code

```
function onIncomingCall(inCall) {
        currentCall = inCall;
        showIncoming(inCall.caller());
    $("#answerBtn").off('click').click(function(){
               $(this).prop('disabled', true);
        var constraints = {
           audio: true,
            video: false
        };
                inCall.answer({
            localVideoDisplay: localDisplay,
            remoteVideoDisplay: remoteDisplay,
            receiveVideo: false,
            constraints: constraints
        });
                showAnswered();
    }).prop('disabled', false);
    . . .
}
```

### 6. Sending a confirmation to the SIP server

7. Receiving a confirmation from the SIP server

8. The first browser receives from the server an event confirming successful connection.

```
CallStatusEvent ESTABLISHEDcode
```

```
var outCall = session.createCall({
    ...
}).on(CALL_STATUS.ESTABLISHED, function(){
        setStatus("#callStatus", CALL_STATUS.ESTABLISHED);
        $("#holdBtn").prop('disabled',false);
        onAnswerOutgoing();
        ...
});
outCall.call();
```

#### 9. The caller and the callee exchange audio and video streams

#### 10. Terminating the call

### call.hangup()code

- 11. Sending the command to the SIP server
- 12. Receiving the command from the SIP server
- 13. Sending to the second browser an event confirming termination of the call

```
CallStatusEvent FINISHcode
```

```
Flashphoner.createSession(connectionOptions).on(SESSION_STATUS.ESTABLISHED, function(session, connection){
    ...
}).on(SESSION_STATUS.INCOMING_CALL, function(call){
    call.on(CALL_STATUS.RING, function(){
        ...
}).on(CALL_STATUS.FINISH, function(){
        setStatus("#callStatus", CALL_STATUS.FINISH);
        onHangupIncoming();
        currentCall = null;
    ...
});
```

- 14. Sending a confirmation to the SIP server
- 15. Receiving a confirmation from the SIP server

## SIP calls without an external SIP server

WCS may establish a SIP call and process its traffic withoun an external SIP server (see the scheme above). To do this, the following parameters must be set inflashphoner.properties file

```
enable_local_videochat=true
sip_add_contact_id=false
```

1. For test we use:

· Phone web application to make a call

2. Open Phone web application page. Enter the following:

- user name
- password
- SIP Domain: set WCS server IP address (not domain name!)
- SIP Outbound Proxy: set WCS server IP address (not domain name!)
- set SIP Port to 0
- clean Register requred checkbox

**Click Connect** 

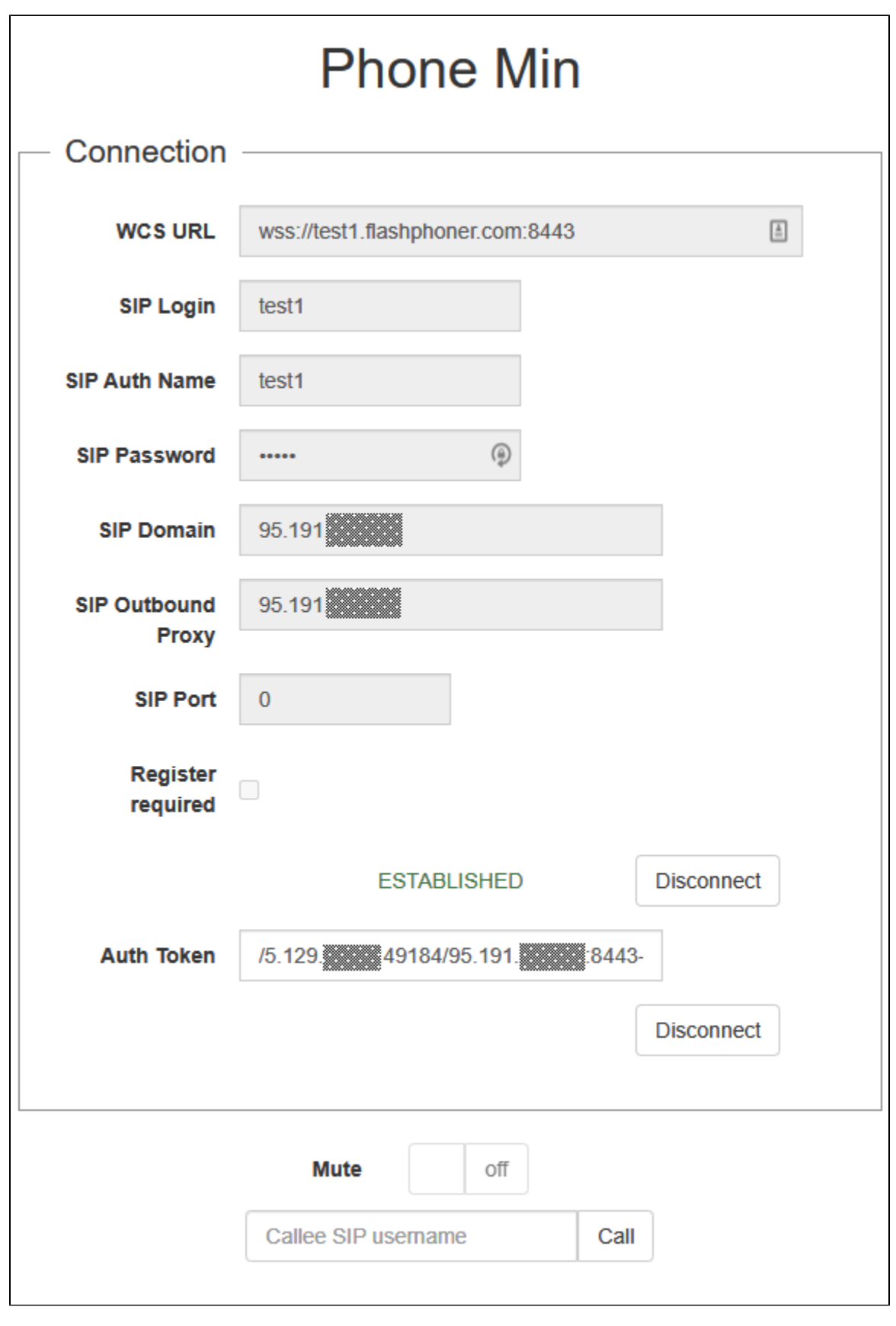

3.Open Phone web application page in another browser window. Enter the following:

- second user name
- password
  SIP Domain: set WCS server IP address (not domain name!)

- SIP Outbound Proxy: set WCS server IP address (not domain name!)
  set SIP Port to 0
  clean Register requred checkbox

**Click Connect** 

| Phone Min             |                                  |   |  |  |
|-----------------------|----------------------------------|---|--|--|
| Connection            |                                  |   |  |  |
| WCS URL               | wss://test1.flashphoner.com:8443 |   |  |  |
| SIP Login             | test2                            |   |  |  |
| SIP Auth Name         | test2                            |   |  |  |
| SIP Password          | •••••                            |   |  |  |
| SIP Domain            | 95.191.                          |   |  |  |
| SIP Outbound<br>Proxy | 95.191.                          |   |  |  |
| SIP Port              | 0                                |   |  |  |
| Register<br>required  |                                  |   |  |  |
|                       | ESTABLISHED Disconnect           |   |  |  |
| Auth Token            | /5.129 49188/95.191. 8443-       |   |  |  |
|                       | Disconnect                       |   |  |  |
|                       | Mute Off                         | ] |  |  |
|                       | Callee SIP username Call         |   |  |  |

| Mute  | off |      |
|-------|-----|------|
| test2 |     | Call |
|       |     |      |

5. Accept the call by clicking Answer

| Mute       | off                   |
|------------|-----------------------|
| You have a | a new call from test1 |
| Answ       | /er Hangup<br>RING    |

6. The call is established

| O Phone Min                                    | • × +                                       | Phone Min             | • × +                                                 |
|------------------------------------------------|---------------------------------------------|-----------------------|-------------------------------------------------------|
| $\leftrightarrow$ $\rightarrow$ G $\heartsuit$ | 🗎 test1.flashphoner.com:8444/client2/ex 🖿 🙀 | ← → C ☆               | 🔒 test1.flashphoner.com:8444/client2/examples/dem 🔳 📩 |
| Phone Min                                      |                                             |                       | Phone Min                                             |
| Connectio                                      | on                                          | Connectior            | ۱                                                     |
| WCS URL                                        | wss://test1.flashphoner.com:8443            | WCS URL               | wss://test1.flashphoner.com:8443                      |
| SIP Login                                      | test1                                       | SIP Login             | test2                                                 |
| SIP Auth<br>Name                               | test1                                       | SIP Auth<br>Name      | test2                                                 |
| SIP<br>Password                                | ····· (9)                                   | SIP Password          | ·····                                                 |
| SIP Domain                                     | 95.191.                                     | SIP Domain            | 95.191.                                               |
| SIP                                            | 95.191.                                     | SIP Outbound<br>Proxy | 95.191                                                |
| Proxy                                          |                                             | SIP Port              | 0                                                     |
| SIP Port                                       | 0                                           | Register              |                                                       |
| Register<br>required                           |                                             | required              | ESTABLISHED Disconnect                                |
|                                                | ESTABLISHED Disconnect                      | Auth Token            | /5.129. 49188/95.191. 84                              |
| Auth Token                                     | /5.129 49184/95.191                         |                       | Disconnect                                            |
|                                                | Disconnect                                  |                       |                                                       |
|                                                | Mute off                                    |                       | Mute off                                              |
|                                                | tost2                                       |                       | Hold                                                  |
|                                                | icsiz naligup                               |                       | Hangup                                                |
|                                                | Hold                                        |                       | ESTABLISHED                                           |
|                                                | ESTABLISHED                                 |                       |                                                       |